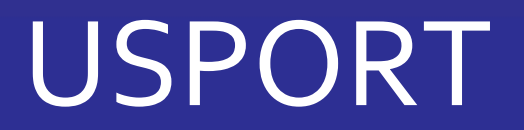

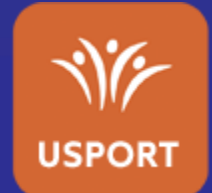

# TUTORIEL ATHLE SALLE BM

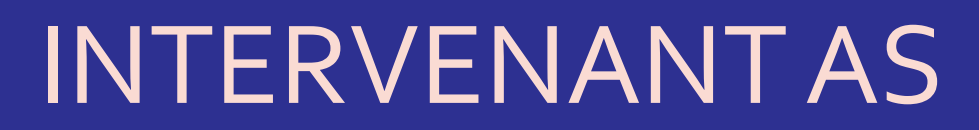

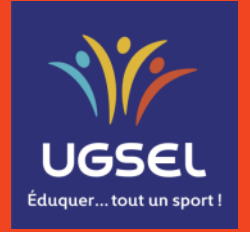

Mis à jour le 18/10/2024

### I. <u>Inscrire</u>

- a. <u>Accéder aux championnats d'Athlétisme en salle BM –</u> <u>Triathlon</u>
- b. Inscrire une équipe
- c. Inscrire en individuel
- d. Les performances renseignées
- e. Filtrer les élèves

### II. <u>Voir les inscriptions et imprimer les licences</u>

- a. La liste des inscrits
- b. Imprimer les licences des inscrits
- c. Visualiser les équipes

### III. <u>Supprimer/Modifier les inscriptions</u>

- a. Supprimer/Modifier une équipe
- b. <u>Supprimer/Modifier une inscription individuelle</u>

### IV. Voir les résultats

- a. Accéder aux résultats
- b. Contenu de la page résultats

## TABLE DES MATIERES

### I. Inscrire

#### a. Accéder aux championnats d'Athlétisme en salle BM - Triathlon

Sur Usport vous arrivez sur « Mon planning » dans l'Agenda. Vous voyez les championnats ouverts du mois en cours.

Les possibilités basiques :

- 1) Changer de mois en cliquant sur les flèches,
- 2) Filtrer par « Sport » notamment,
- 3) Cliquer sur un évènement pour voir les informations, particulièrement la date limite d'inscription, et s'inscrire si la date et l'heure limites ne sont pas passées.

Note : vous pouvez aussi passer par « Championnats » puis choisir le sport et enfin le championnat.

| 2                                         |                   | 3                                                                                                    |
|-------------------------------------------|-------------------|----------------------------------------------------------------------------------------------------|
| Tableau de bord                           |                   |                                                                                                    |
| Agenda Championnats                       |                   |                                                                                                    |
| Agenda                                    |                   |                                                                                                    |
| Niveau : Sport :                          | Structure :       |                                                                                                    |
| Tous                                      | athion v Toutes v | Abonnements                                                                                                    |
| < > Aujourd'hui                           | JANVIER 2023      | Mois         Semaine         Jour         Mon plannin;         JAN<br>11         JAN<br>11         JAN<br>11         JAN<br>11         JAN<br>11 |
| 11 janvier 2023                           |                   | mercredi 2021 2022 ATHLETISME EN SALLE BM                                                                                                    |
| 13:00 (© 2021 2022 ATHLETISME EN SALLE BM |                   | Niveau : Comite<br>Structure : UGSEL RHÔNE<br>Jour : 1<br>Lieu : x                                                                               |
|                                           |                   | Compétitions                                                                                                    |
|                                           |                   | BF,BG,MF,MG                                                                                                    |
|                                           |                   | Date limite des inscriptions : 06/01/2023 19:00                                                                                                  |
|                                           |                   | Inscrite en individuel Inscrite une équipe                                                                                                    |
|                                           |                   |                                                                                                    |

Table des matières

## I. Inscrireb. Inscrire une équipe – page 1/3

Cliquer sur « Inscrire une équipe ».

Note 1 : les équipes s'inscrivent <u>une par une</u> et comportent de 4 à 5 élèves de la même catégorie.

Note 2 : tous les élèves inscrit(e)s en équipe sont automatiquement inscrit(e)s en individuel.

Note 3 : si des élèves sont déjà inscrit(e)s en individuel, ils/elles seront rattaché(e)s à l'équipe.

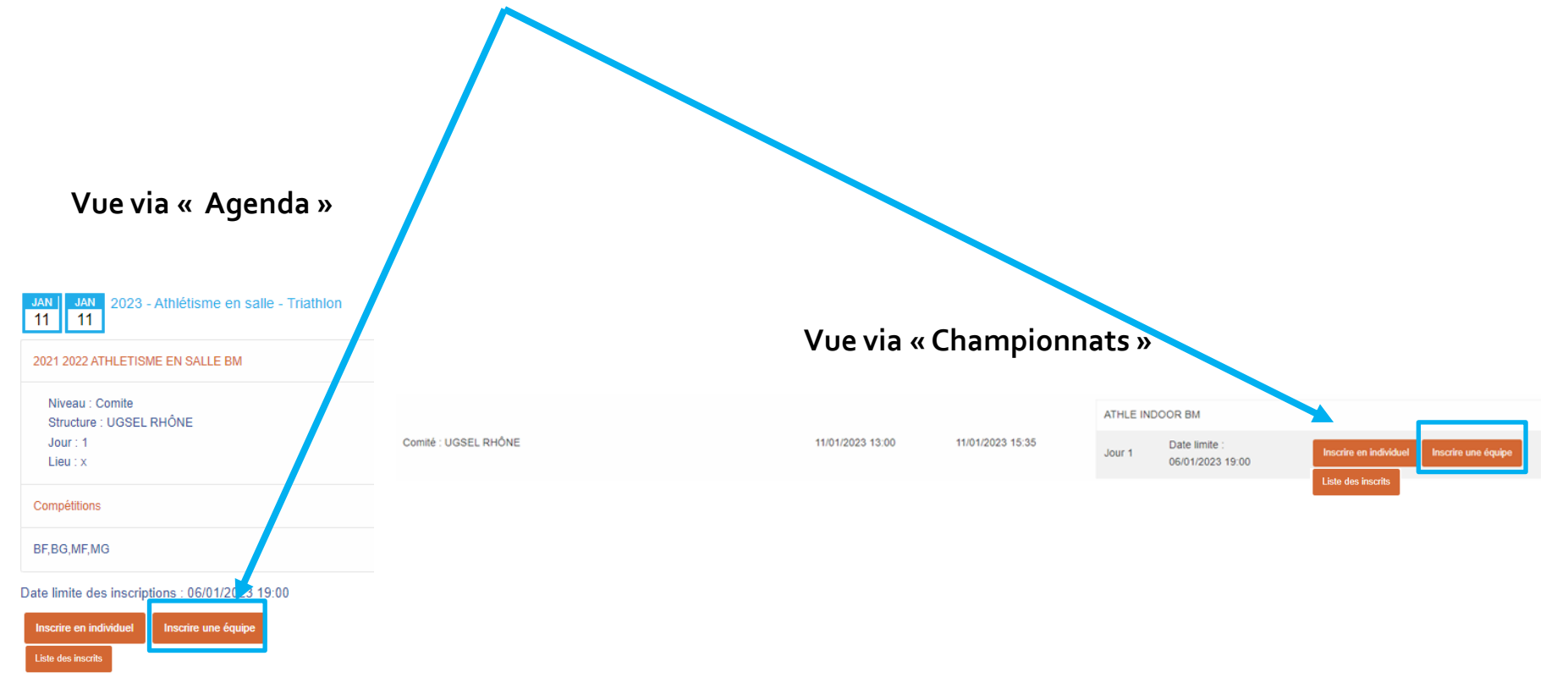

## I. Inscrireb. Inscrire une équipe – page 2/3

Sur votre liste d'élèves :

1) Sélectionner de 4 à 5 élèves de la même catégorie,

Option : filtrer avant de sélectionner les élèves (<u>cf diapositive 11</u>).

Note : si le nombre d'élèves dans l'équipe n'est pas respecté, un message de blocage apparaitra dans le

bandeau 🗲 Inscription impossible, nombre minimum d'inscrits par équipe non atteint 🔰 Inscription impossible, nombre maximum d'inscrits par équipe dépassé

- 2) Cliquer sur « Actions »,
- 3) Cliquer sur « Inscrire Une Equipe » pour arriver à l'écran de choix des épreuves,

Note : la première équipe inscrite portera le numéro 1, la suivante le numéro 2, ...

|   | Ac       | tions 🕶 EXCEL Imprimer | 1084 licences |          |               |       |
|---|----------|------------------------|---------------|----------|---------------|-------|
|   | Inscrire | Une Equipe             | ~ NOM         | ⇒ PRÉNOM | CATÉGORIE     | GENRE |
| 3 |          | 63328171897            |               |          | M, M1, MJUDO, | F     |
|   |          | 59333138119            |               |          | M, M1, MJUDO, | G     |
|   |          | 71974548342            |               |          | M, M1, MJUDO, | G     |
|   |          | 97872574648            |               |          | B, B1, BJUDO, | F     |
|   |          | 16764524263            |               | 10 C     | B, B2, MJUDO, | G     |
|   | •        | 64245691334            | -             |          | M, M2, CJUDO, | F     |
|   | 2        | 97125114961            |               | •••••    | M, M1, MJUDO, | F     |
|   |          | 21451719165            |               |          | M, M1, MJUDO, | F     |
|   |          | 19254174486            | -             | 10 C     | B, B1, BJUDO, | G     |
|   |          | 11521221217            |               |          | M, M2, CJUDO, | G     |
|   | 8        | 19934423695            |               |          | M, M1, MJUDO, | F     |
|   |          | 38723929956            |               |          | B, B1, BJUDO, | F     |
|   |          | 51152366427            |               |          | M, M1, MJUDO, | G     |

## I. Inscrireb. Inscrire une équipe – page 3/3

#### 4) Cocher les épreuves choisies

Triathlon Classique : 1 course + 1 saut + 1 lancer

Triathlon Spécialités Courses : 2 courses + 1 concours

Triathlon Spécialités Sauts : 1 saut horizontal + 1 saut vertical + 1 course ou le lancer de poids

La marque anisi indique que l'élève est déjà inscrit(e) en individuel dans l'épreuve. Si la case est cochée alors décocher et recocher pour rattacher l'inscription à l'équipe,

Si votre comité permet de faire plus de 3 épreuves, le logiciel de gestion Ucompetitions calculera le meilleur triathlon. Si vous souhaitez forcer un type de triathlon, précisez le type dans la liste des inscrits (cf <u>diapositive 13</u>)

Note 1 : le flash vert confirme l'inscription, tout comme la coche dans la case.

Note 2 : décocher pour désinscrire.

- 5) Pour ajouter un élève, cocher l'équipe puis « Actions » puis « Ajouter à équipe »,
- 6) Cliquer sur « retour aux championnats » pour réaliser d'autres inscriptions, sur « liste globale des inscrits » pour voir tous les inscrits et « liste des équipes » pour voir vos équipes inscrites.

|        |                                                                             |                                     |                        |             | 4                                                    |                         |                                                     |
|--------|-----------------------------------------------------------------------------|-------------------------------------|------------------------|-------------|------------------------------------------------------|-------------------------|-----------------------------------------------------|
| Ajoute | ctions - Championna<br>ctions - Imprimer<br>ar A Equipe<br>iption soit pris | at : Athlétisme en salle - Triathlo | n, Equipe n° 1, jour 1 | iscription. |                                                      | Retour aux championnats | liste globale des inscrits liste des équipes        |
|        | ¢ CAT.                                                                      | ^ NOI                               | ÷ PRÉNOM               | AS          | SAUTS                                                | LANCERS                 | COURSES                                             |
|        | MI                                                                          | -                                   |                        | 69-4-LCHA   | ⊗ TRIPLE SAUT<br>□ PERCHE<br>□ HAUTEUR<br>□ LONGUEUR | IØ POIDS                | 27 50M 5 HAIES<br>□ 50M 4 HAIES<br>□ 1000M<br>□ 50M |
|        | МІ                                                                          | •                                   |                        | 69-4-LCHA   | □ TRIPLE SAUT<br>S PERCHE<br>□ HAUTEUR<br>□ LONGUEUR | I€ POIDS                | □ 50M 5 HALES<br>SF 50M 4 HALES<br>□ 1000M<br>□ 50M |
|        | MI                                                                          | ·· - ·                              | •                      | 69-4-LCHA   | TRIPLE SAUT PERCHE G HAUTEUR LONGUEUR                | & POIDS                 | □ 50M 5 HAIES<br>□ 50M 4 HAIES<br>☞ 1000M<br>□ 50M  |
|        | MI                                                                          |                                     |                        | 69-4-LCHA   | □ TRIPLE SAUT<br>□ PERCHE<br>□ HAUTEUR<br>☞ LONGUEUR | ₽ POIDS                 | 50M 5 HAIES     50M 4 HAIES     1000M     S750M     |

## I. Inscrirec. Inscrire en individuel – page 1/3

Cliquer sur « Inscrire en individuel ».

Note : vous pouvez inscrire tous les individuels souhaités en une seule fois.

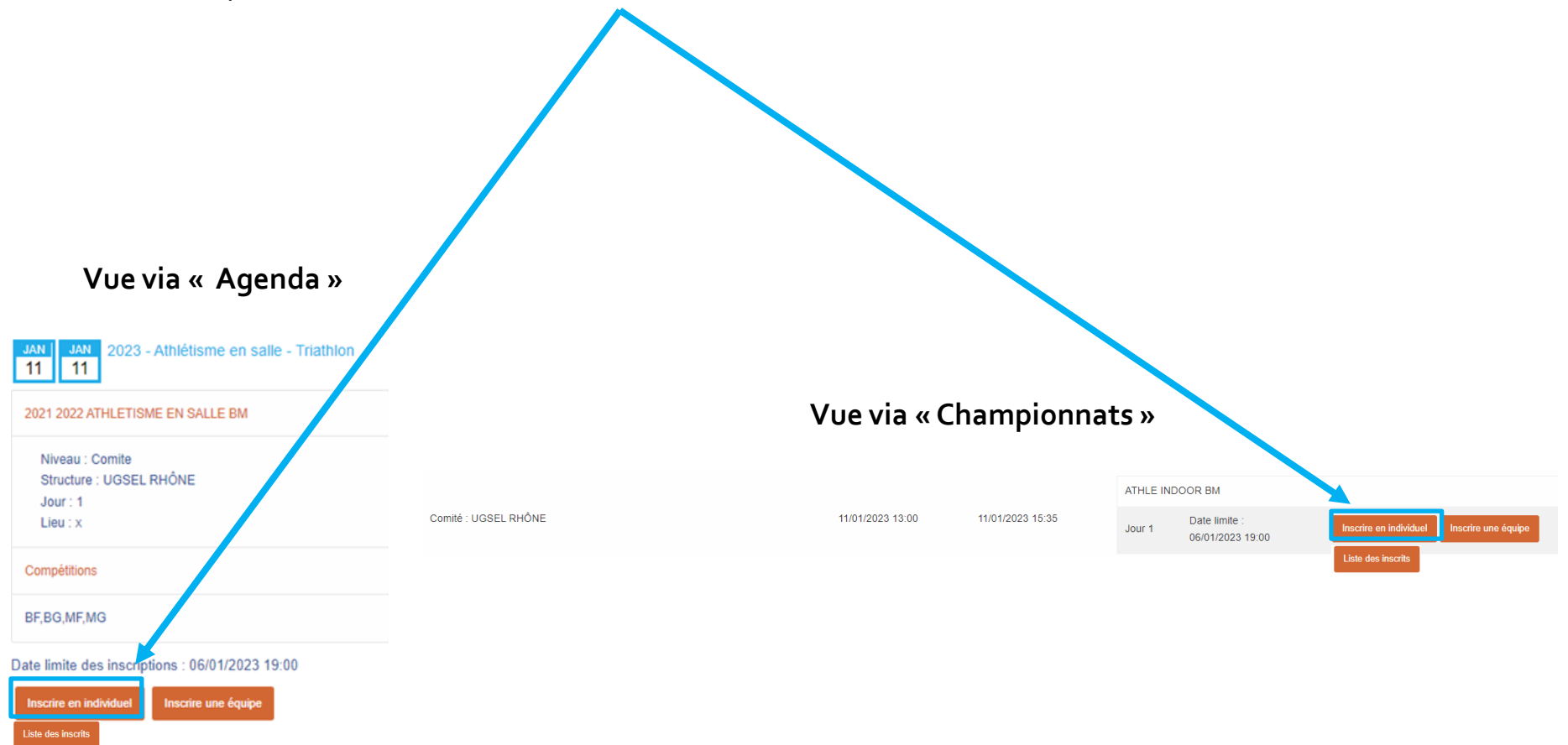

### I. Inscrire

### c. Inscrire en individuel – page 2/3

Sur votre liste d'élèves :

1) Sélectionner l'ensemble des élèves que vous souhaitez inscrire en individuel,

Option : filtrer avant de sélectionner les élèves (cf diapositive 11)

- 2) Cliquer sur « Actions »,
- 3) Cliquer sur « Inscrire » pour arriver à l'écran de choix des épreuves,

Note 1 : si les élèves sont déjà inscrit(e)s dans une équipe, ils restent inscrit(e)s dans l'équipe.

|   |   | Actions 👻 EXCEL Imp | nimer 1084 licences |          |               |         |
|---|---|---------------------|---------------------|----------|---------------|---------|
| _ | - |                     | ~ NOM               | ¢ PRÉNOM | CATÉGORIE     | ⇒ GENRE |
|   |   | 63328171897         |                     |          | M, M1, MJUDO, | F       |
|   |   | 59333138119         |                     |          | M, M1, MJUDO, | G       |
|   |   | 71974548342         |                     |          | M, M1, MJUDO, | G       |
|   |   | 97872574648         |                     | • •      | B, B1, BJUDO, | F       |
|   |   | 16764524263         |                     | •        | B, B2, MJUDO, | G       |
|   |   | 64245691334         |                     |          | M, M2, CJUDO, | F       |
|   |   | 97125114961         |                     |          | M, M1, MJUDO, | F       |
|   |   | 21451719165         |                     |          | M, M1, MJUDO, | F       |
|   |   | 19254174486         |                     | •        | B, B1, BJUDO, | G       |
|   |   | 11521221217         | ••                  |          | M, M2, CJUDO, | G       |
|   |   | 19934423695         |                     |          | M, M1, MJUDO, | F       |
|   |   | 38723929956         |                     |          | B, B1, BJUDO, | F       |

#### I. Inscrire

#### c. Inscrire en individuel – page 3/3

#### 4) Cocher les épreuves choisies

Triathlon Classique : 1 course + 1 saut + 1 lancer

Triathlon Spécialités Courses : 2 courses + 1 concours

Triathlon Spécialités Sauts : 1 saut horizontal + 1 saut vertical + 1 course ou le lancer de poids

Important : si des épreuves sont déjà cochées c'est que l'élève est déjà inscrit(e) (individuel ou équipe). Si la marque apparait, c'est que l'élève est inscrit(e) en équipe. Dans ce cas, et si vous modifiez ici ses épreuves, elles ne seront pas prises en compte pour l'équipe! (cf diapositive 16). Si vous décochez la case, l'inscription sera supprimée de l'équipe également.

Note 1 : le flash vert confirme l'inscription, tout comme la coche dans la case.

Note 2 : décocher pour désinscrire.

5) Cliquer sur « retour aux championnats » pour réaliser d'autres inscriptions, sur « liste globale des inscrits » pour voir tous les inscrits et « liste des équipes » pour voir vos équipes inscrites.

| 6 licenc    | Des                     |                           |                                      |                                     |                                                      | Retour aux championnats | liste globale des inscrits                          | liste des |
|-------------|-------------------------|---------------------------|--------------------------------------|-------------------------------------|------------------------------------------------------|-------------------------|-----------------------------------------------------|-----------|
| r que l'ins | scription solt prise en | n compte, veuillez cocher | les cases des épreuves. Veuillez déc | ocher pour supprimer l'inscription. |                                                      |                         |                                                     |           |
| 4           | CAT.                    | ~ NOM                     | + PRÉNOM                             | As                                  | SAUTS                                                | LANCERS                 | COURSES                                             |           |
| 1           | мі                      |                           |                                      | 69-4-LCHA                           | I TRIPLE SAUT<br>□ PERCHE<br>□ HAUTEUR<br>□ LONGUEUR | & POIDS                 | 12 50M 5 HAIES<br>□ 50M 4 HAIES<br>□ 1000M<br>□ 50M |           |
|             | мі                      | • •                       |                                      | 69-4-LCHA                           | TRIPLE SAUT PERCHE HAUTEUR LONGUEUR                  |                         | □ 50M 5 HAIES<br>□ 50M 4 HAIES<br>□ 1000M<br>□ 50M  |           |
|             | м                       |                           | -                                    | 69-4-LCHA                           | TRIPLE SAUT PERCHE HAUTEUR LONGUEUR                  | POIDS                   | □ 50M 5 HAIES<br>□ 50M 4 HAIES<br>□ 1000M<br>□ 50M  |           |
| 1           | BE                      |                           | • •                                  | 69-4-LCHA                           | HAUTEUR     LONGUEUR     TRIPLE SAUT     PERCHE      | D POIDS                 | □ 50M<br>□ 50M HAIES<br>□ 1000M                     |           |
|             | BE                      |                           |                                      | 69-4-LCHA                           | HAUTEUR     LONGUEUR     TRIPLE SAUT                 | D POIDS                 | 50M                                                 |           |

10

### I. Inscrire

#### d. Les performances renseignées

Sur la liste des inscrits, 3 types de performances existent :

- 1) La performance de chaque épreuve : Les courses en temps et les sauts et le poids en distance,
- 2) La performance du triathlon en points (addition des cotations des 3 épreuves),
- 3) La performance de l'équipe en points (addition des points des membres de l'équipe),
- 4) Le niveau est utile pour forcer le type de triathlon souhaité si l'élève est inscrit sur plus de 3 épreuves. Cette information sert sur le logiciel de gestion Ucompetitions (cf diapositive 13),

Note 1 : Si une performance apparait, c'est que le gestionnaire l'a complétée ou qu'elle provient d'un résultat d'un niveau inférieur, Note 2 : Les performances en points sont informatives, les performances des épreuves permettent de répartir des élèves dans les groupes, les séries et les couloirs sur le logiciel Ucompetitions.

#### Cliquer sur « Modifier » pour compléter une performance.

Note : Au niveau national, vous ne pouvez pas le faire.

Format de saisie courses : saisir 12345 pour 1 minute 23 secondes 45 centièmes, soit 1'23"45 (format si la performance vient d'un résultat d'un niveau inférieur). Format de saisie sauts et poids : saisir 678 pour 6 mètres 78 centimètres, soit 6m78 (format si la performance vient d'un résultat d'un niveau inférieur).

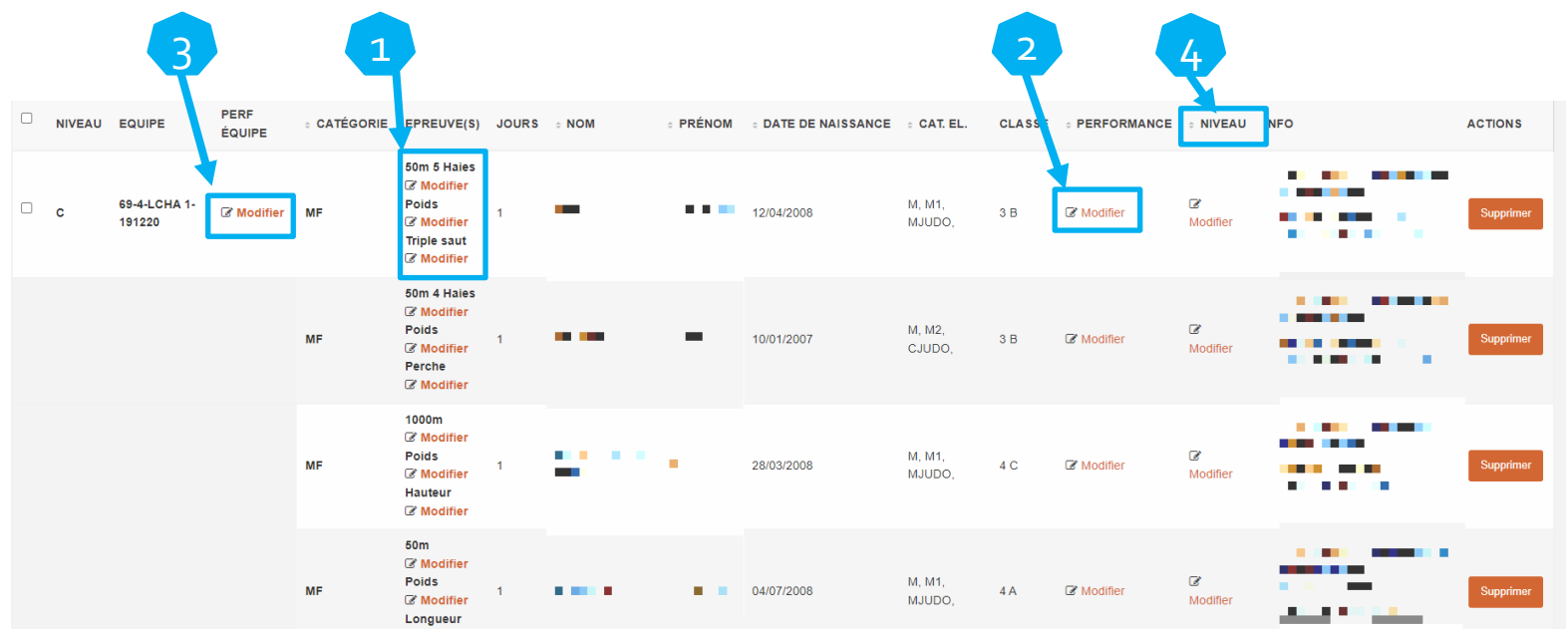

### I. Inscrire e. Filtrer les élèves

Pour filtrer votre liste d'élèves avant d'inscrire :

1) Cliquer sur le bouton « Filtres » en haut à droite de votre écran,

USPORT / Inscrire des licenciés - 2021 2022 ATHLETISME EN SALLE BM, Equipe, jour 1

Actions - EXCEL Imprimer 1084 licences

2) Parmi les nombreuses possibilités, sélectionner :

a- le genre,

b- la catégorie.

Note : pour sélectionner plusieurs catégories, comme poussins + benjamins 1, cliquer sur « Poussins », rester appuyé sur la touche « Contrôle » (Ctrl) de votre clavier, puis cliquer sur « Benjamins 1.

3) Cliquer sur « Filtrer » pour appliquer le(s) filtre(s).

| <u> </u> | poor app          |                                         |                                         |               |         |                     |
|----------|-------------------|-----------------------------------------|-----------------------------------------|---------------|---------|---------------------|
|          |                   |                                         |                                         |               |         | Nom de l'AS         |
| ۸        | ctions 👻 EXCEL In | primer 284 licences                     |                                         |               | _       | Contient            |
|          | • N° LICENCE      | ~ NOM                                   | · PRÉNOM                                | · CATÉGORIE   | : GENRE |                     |
|          | 63328171897       | -                                       |                                         | M, M1, MJUDO, | F       |                     |
|          | 64245691334       |                                         | -                                       | M, M2, CJUDO, | F       | Sigle de l'AS       |
|          | 97125114961       |                                         | 1 A A A A A A A A A A A A A A A A A A A | M, M1, MJUDO, | F       |                     |
|          | 21451719165       | •                                       |                                         | M, M1, MJUDO, | F       | Contient            |
| )        | 19934423695       |                                         |                                         | M, M1, MJUDO, | F       |                     |
|          | 53119233882       | •                                       |                                         | M, M1, MJUDO, | F       | L                   |
|          | 24249344498       |                                         | -                                       | M, M1, MJUDO, | F       | Ville AS            |
|          | 56842793462       |                                         |                                         | M, M1, MJUDO, | F       | Contient            |
|          | 16141445373       | 1 A A A A A A A A A A A A A A A A A A A |                                         | M, M1, MJUDO, | F       |                     |
|          | 98499543421       |                                         | 1 C C                                   | M, M2, CJUDO, | F       |                     |
| )        | 92465914674       |                                         | -                                       | M, M2, CJUDO, | F       |                     |
|          | 12348789491       |                                         | -                                       | M, M2, CJUDO, | F       | C Filtrer Supprimer |
|          | 61292462985       |                                         |                                         | M, M1, MJUDO, | F       |                     |
|          | 85662478787       |                                         |                                         | M, M1, MJUDO, | F       |                     |
|          | 66393129761       |                                         |                                         | M, M2, CJUDO, | F       |                     |

11

**Table des matières** 

Genre

Catégorie

. Benjamins 2

Minimes 1 Minimes 2

Table des matières

### II. Voir les inscriptions et imprimer les licences

a. La liste des inscrits – page 1/2

1) Cliquer sur « Liste des inscrits en compétitions »,

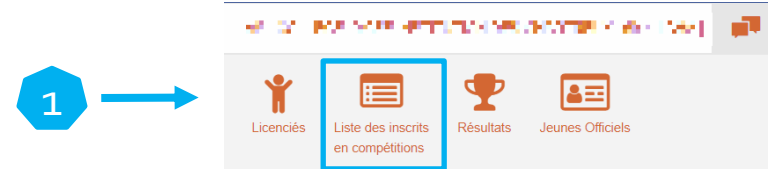

- 2) Sélectionner le Championnat,
- 3) Sélectionner le niveau du championnat,
- 4) Optionnel : vous pouvez choisir la compétition pour accéder plus rapidement à une course en particulier,
- 5) Optionnel : si la compétition est répartie en plusieurs journées, vous pouvez choisir laquelle,
- 6) Cliquer sur « Filtrer ».

|   | USPORT /                         |  |
|---|----------------------------------|--|
|   | Filtres_inscriptions             |  |
|   | Championnat                      |  |
|   | Championnat                      |  |
| 2 | 2021 2022 ATHLETISME EN SALLE BM |  |
|   | Compétition                      |  |
| 4 | N'importe laquelle               |  |
|   | Championnat de niveau :          |  |
| 3 | Choisissez                       |  |
|   | Jour                             |  |
| 5 | 1                                |  |
| 6 | Filtrer                          |  |

### II. Voir les inscriptions et imprimer les licences

### a. La liste des inscrits – page 2/2

Sur la liste des inscrits en individuels vous voyez tous les élèves inscrit(e)s (individuels – équipes) avec les informations suivantes pour chaque inscription :

- Le niveau (D = District, C = Comité, T = Territoire, N = National)

- Des informations de compétition : le nom de la compétition (Triathlon BF, BG, MF ou MG), les catégories ouvertes à cette compétition, les 3 épreuves de l'élève et éventuellement la performance de l'élève dans chacune, la journée,

- Des informations sur l'élève inscrit(e) : le nom, le prénom, la date de naissance, sa catégorie, sa classe, le sigle de son AS. Note : La colonne performance concerne le triathlon en points.

- La colonne niveau est utile pour forcer le type de triathlon souhaité si l'élève est inscrit sur plus de 3 épreuves. Cette information sert sur le logiciel de gestion Ucompetitions. Il faut cliquer sur « Modifier » puis inscrire « Classique » ou « Courses » ou « Sauts ». Par exemple, sans l'indication, un élève qui fait 50m + 50m haies + longueur + poids sortira en Triathlon Courses si les 2 courses font partie des 3 meilleurs cotations. Si l'indication « Classique » est mise, alors, quelles que soient les performances de l'élève, il sortira en « Classique »,

Note 1 : vous pouvez passer le curseur dans la colonne « info » pour voir qui a créé et/ou modifié l'inscription et quand. Note 2 : le bouton « supprimer » permet de supprimer, en individuel et en équipe, l'inscription.

- Il est possible de filtrer par « Compétition » et/ou « Epreuve » et/ou « Journée » en sélectionnant la donnée puis « Filtrer »,

- Le bouton Excel permet d'extraire la liste de la page courante,

- Le bouton « Imprimer » permet d'imprimer la page (à configurer selon imprimante).

| ( | quipe Champ.   | (4) Individuel (4) |                                   | Comp<br>N'import                                                                     | etition<br>e lequel |       | Epreuve<br>N'importe lequel | Jour<br>1         | iltrer           |        |            |               |               |             |           |
|---|----------------|--------------------|-----------------------------------|--------------------------------------------------------------------------------------|---------------------|-------|-----------------------------|-------------------|------------------|--------|------------|---------------|---------------|-------------|-----------|
|   | Actions 👻      | ~ EXCEL Impr       | 4 inscriptions<br>[4 / 39 élèves] |                                                                                      |                     |       |                             |                   |                  |        |            |               |               |             |           |
| C | NIVEAU         | • COMPÉTITION      | • CATÉGORIE                       | EPREUVE(S)                                                                           | JOURS               | ÷ NOM | PRÉNOM                      | DATE DE NAISSANCE | CAT. EL.         | CLASSE | • SIGLE AS | • PERFORMANCE | + NIVEAU      | INFO        | ACTIONS   |
| C | <sup>]</sup> c | MF                 | MF                                | 50m 5 Haies<br>G Modifier<br>Poids<br>Poids<br>Modifier<br>Triple saut<br>G Modifier | 1                   |       |                             | 12/04/2008        | M, M1,<br>MJUDO, | 3 B    | 69-4-LCHA  | C Modifier    | C<br>Modifier |             | Supprimer |
| C | c              | MF                 | MF                                | 50m 4 Haies<br>Modifier<br>Poids<br>Modifier<br>Perche<br>Modifier                   | 1                   |       | ••                          | 10/01/2007        | M, M2,<br>CJUDO, | 3 B    | 69-4-LCHA  | Modifier      | C<br>Modifier | <u>1995</u> | Supprimer |
| C | c              | MF                 | MF                                | 1000m<br>Modifier<br>Polds<br>Modifier<br>Hauteur<br>Modifier                        | 1                   |       |                             | 28/03/2008        | M, M1,<br>MJUDO, | 4 C    | 69-4-LCHA  | C Modifier    | C<br>Modifier |             | Supprimer |

Table des matières

14

### II. Voir les inscriptions et imprimer les licences

### **b.** Imprimer les licences des inscrits

Pour imprimer les licences :

- 1) Sélectionner les élèves,
- 2) Cliquer sur « Actions »,
- 3) Cliquer sur « Imprimer Licence ».
- Note 1 : Cette action vous permet d'extraire les licences sur un fichier PDF.
- Note 2 : La coche en haut de page permet de sélectionner tous les élèves.

|   |    |                |                  |                                   | Com                                                                     | peuuon     |       | Epreuve          | Jour              |                  |       |
|---|----|----------------|------------------|-----------------------------------|-------------------------------------------------------------------------|------------|-------|------------------|-------------------|------------------|-------|
|   | Eq | uipe Champ. (4 | ) Individuel (4) |                                   | N'impo                                                                  | rte lequel |       | N'importe lequel | 1 F               | Filtrer          |       |
|   |    | Actions 👻      | EXCEL Impri      | 4 inscriptions<br>[4 / 39 élèves] |                                                                         |            |       |                  |                   |                  |       |
|   |    | Supprimer      | OMPÉTITION       | ÷ CATÉGORIE                       | EPREUVE(S)                                                              | JOURS      | ≎ NOM |                  | DATE DE NAISSANCE | ÷ CAT. EL.       | CLASS |
| 3 | ir | nprimer Licenc | e<br>MF          | MF                                | 50m 5 Haies<br>Modifier<br>Poids<br>Modifier<br>Triple saut<br>Modifier | 1          | •     | •••              | 12/04/2008        | M, M1,<br>MJUDO, | 3 B   |
|   | Ø  | с              | MF               | MF                                | 50m 4 Haies<br>C Modifier<br>Poids<br>Modifier<br>Perche<br>Modifier    | 1          | •••   | ÷                | 10/01/2007        | M, M2,<br>CJUDO, | 3 B   |
|   | ۵  | с              | MF               | MF                                | 1000m<br>Modifier<br>Poids<br>Modifier<br>Hauteur<br>Modifier           | 1          | 2     |                  | 28/03/2008        | M, M1,<br>MJUDO, | 4 C   |
|   | 2  | с              | MF               | MF                                | 50m<br>C Modifier<br>Poids<br>Modifier<br>Longueur<br>Modifier          | 1          | •••   |                  | 04/07/2008        | M, M1,<br>MJUDO, | 4 A   |

15

### II. Voir les inscriptions et imprimer les licences

#### c. Visualiser les équipes

Pour accéder à la liste des inscrits uniquement en équipes :

- 1) Depuis la liste des inscrits, cliquer sur « Equipe Champ. »,
- 2) Chaque équipe est identifiée comme suit :
  - Sigle d'AS,
  - Numéro d'équipe,
  - Identifiant équipe (utile dans le lien avec Ucompetitions).
- Si vous avez plusieurs équipes, vous pouvez n'en visualiser qu'une seule en la sélectionnant et en cliquant sur « Filtrer ».

Note : pour revenir au visuel de toutes les équipes, sélectionner « n'importe lequel » puis « Filtrer »

|   | Equ | ipe Champ. (4 | 1) Individuel (4)      |                                  | N            | Compétition<br>importe lequel                                             |       | Epreuve<br>N'importe lequel |          | Jour<br>1 | Equipes<br>V'importe lequel |                  | Filtrer |
|---|-----|---------------|------------------------|----------------------------------|--------------|---------------------------------------------------------------------------|-------|-----------------------------|----------|-----------|-----------------------------|------------------|---------|
|   |     | Actions 👻     | EXCEL Ir               | nprimer 4 inscript<br>[4 / 9 élè | ions<br>/es] |                                                                           |       |                             |          |           |                             |                  |         |
|   |     | NIVEAU        | EQUIPE                 | PERF<br>ÉQUIPE                   | CATÉGORIE    | E EPREUVE(S)                                                              | JOURS | ¢ NOM                       | • PRÉNOM | ÷ DATE    | DE NAISSANCE                | • CAT. EL.       | CLAS    |
| 2 | -   | с             | 69-4-LCHA 1-<br>191220 | C Modifier                       | MF           | 50m 5 Hales<br>S Modifier<br>Poids<br>Modifier<br>Triple saut<br>Modifier | 1     | -                           |          | 12/04/2   | 008                         | M, M1,<br>MJUDO, | 3 В     |
|   |     |               |                        |                                  | MF           | 50m 4 Haies<br>C Modifier<br>Poids<br>C Modifier<br>Perche<br>C Modifier  | 1     |                             | -        | 10/01/2   | 007                         | M, M2,<br>CJUDO, | 3 B     |
|   |     |               |                        |                                  | MF           | 1000m<br>C Modifier<br>Poids<br>C Modifier<br>Hauteur<br>C Modifier       | 1     |                             | •••      | 28/03/2   | 008                         | M, M1,<br>MJUDO, | 4 C     |
|   |     |               |                        |                                  | MF           | 50m<br>C Modifier<br>Poids<br>C Modifier<br>Longueur<br>C Modifier        | 1     | •                           |          | 04/07/2   | 008                         | M, M1,<br>MJUDO, | 4 A     |

16

### III. Supprimer/Modifier les inscriptions a. Supprimer/Modifier une équipe – page 1/4

Depuis la liste des inscrits en « Equipe Champ. » (cf diapositive 15),

 Pour supprimer l'inscription d'un élève dans une équipe, cliquer sur « Supprimer » en bout de ligne. De cette manière, l'élève ne sera pas supprimé(e) en individuel. Note 1 : cela supprime l'inscription en triathlon donc dans les 3 épreuves, Note 2 : si vous supprimer un élève d'une équipe depuis l'onglet « Individuel », cela le supprimera également de l'onglet « Equipe Champ. », donc de l'équipe.

| Equ | ipe Champ. (4 | 4) Individuel (4)      |                                 | Ν              | Compétition<br>l'importe lequel                                               |       | Epreuve<br>N'importe lequel |          | Jour Equipes<br>1 69-4-LCHA 1 |                  | Filtrer |            |               |      |           |
|-----|---------------|------------------------|---------------------------------|----------------|-------------------------------------------------------------------------------|-------|-----------------------------|----------|-------------------------------|------------------|---------|------------|---------------|------|-----------|
|     | Actions 👻     | EXCEL                  | mprimer 4 inscrip<br>[4 / 9 élè | tions<br>eves] |                                                                               |       |                             |          |                               |                  |         |            |               |      |           |
|     | NIVEAU        | EQUIPE                 | PERF<br>ÉQUIPE                  | CATÉGORI       | E EPREUVE(S)                                                                  | JOURS | ⇒ NOM                       | • PRÉNOM | DATE DE NAISSANCE             | CAT. EL.         | CLASSE  |            | • NIVEAU      | INFO | CTIONS    |
|     | с             | 69-4-LCHA 1-<br>191220 | C Modifier                      | MF             | 50m 5 Haies<br>C Modifier<br>Poids<br>C Modifier<br>Triple saut<br>C Modifier | 1     | -                           | • •      | 12/04/2008                    | M, M1,<br>MJUDO, | 3 B     | C Modifier | C<br>Modifier |      | Sunntimar |
|     |               |                        |                                 | MF             | 50m 4 Haies<br>C Modifier<br>Poids<br>Modifier<br>Perche<br>Modifier          | 1     | -                           | -        | 10/01/2007                    | M, M2,<br>CJUDO, | 3 B     | C Modifier | C<br>Modifier |      | Supprimer |
|     |               |                        |                                 | MF             | 1000m<br>Modifier<br>Poids<br>Modifier<br>Hauteur<br>Modifier                 | 1     |                             | •••      | 28/03/2008                    | M, M1,<br>MJUDO, | 4 C     | C Modifier | C<br>Modifier |      | Supprimer |
|     |               |                        |                                 | MF             | 50m<br>C Modifier<br>Poids<br>C Modifier<br>Longueur<br>C Modifier            | 1     |                             |          | 04/07/2008                    | M, M1,<br>MJUDO, | 4 A     | C Modifier | C<br>Modifier |      | Supprimer |

0111

17

### III. Supprimer/Modifier les inscriptions a. Supprimer/Modifier une équipe – page 2/4

Depuis la liste des inscrits en « Equipe Champ. » (cf diapositive 15),

- 2) Pour supprimer une équipe complète :
  - 1. Sélectionner l'équipe,
  - 2. Cliquer sur « Actions »,
  - 3. Cliquer sur « Supprimer Equipe », une fenêtre s'ouvrira vous demandant si vous souhaitez conserver les inscriptions individuelles (OUI ou NON puis OK ou Annuler)

| 2  | Equipe Champ. (4) Individuel (4)                 | )                                       | Compétition<br>N'importe lequel                                               |       | Epreuve<br>N'importe lequel |        | Jour<br>1 | Equipes<br>69-4-LCHA 1 |                  | Filtrer |             |               |            |           |
|----|--------------------------------------------------|-----------------------------------------|-------------------------------------------------------------------------------|-------|-----------------------------|--------|-----------|------------------------|------------------|---------|-------------|---------------|------------|-----------|
|    | Actions 🗸 EXCEL Im                               | primer 4 inscriptions<br>[4 / 9 élèves] |                                                                               |       |                             |        |           |                        |                  |         |             |               |            |           |
| 3  | Modifier Equipe<br>Ajouter A Equipe              | PERF ÷ CATÉ<br>ÉQUIPE                   | GORIE EPREUVE(S)                                                              | JOURS | ≑ NOM                       | PRÉNOM | DATE      | DE NAISSANCE           | ≎ CAT. EL.       | CLASSE  | PERFORMANCE | • NIVEAU      | INFO       | ACTIONS   |
| 1. | Supprimer Equipe<br>Imprimer Licence<br>C 191220 | C Modifier MF                           | 50m 5 Haies<br>C Modifier<br>Poids<br>C Modifier<br>Triple saut<br>C Modifier | 1     | -                           | • •    | 12/04/20  | 08                     | M, M1,<br>MJUDO, | 3 B     | Modifier    | C<br>Modifier |            | Supprimer |
|    |                                                  | MF                                      | 50m 4 Haies<br>C Modifier<br>Poids<br>Poids<br>Perche<br>C Modifier           | 1     | •                           | -      | 10/01/20  | 07                     | M, M2,<br>CJUDO, | 3 B     | C Modifier  | ♂ Modifier    |            | Supprimer |
|    |                                                  | MF                                      | 1000m<br>C Modifier<br>Poids<br>C Modifier<br>Hauteur<br>C Modifier           | 1     | ·                           |        | 28/03/20  | 08                     | M, M1,<br>MJUDO, | 4 C     | Modifier    | ♂<br>Modifier |            | Supprimer |
|    |                                                  | MF                                      | 50m<br>C Modifier<br>Poids<br>C Modifier<br>Longueur<br>C Modifier            | 1     | • •                         |        | 04/07/20  | 08                     | M, M1,<br>MJUDO, | 4 A     | Modifier    | C<br>Modifier | <u>665</u> | Supprimer |

18

### III. Supprimer/Modifier les inscriptions a. Supprimer/Modifier une équipe – page 3/4

Depuis la liste des inscrits en « Equipe Champ. » (cf diapositive 15),

- 3) Pour ajouter un(e) élève à une équipe :
  - 1. Sélectionner l'équipe,
  - 2. Cliquer sur « Actions » ,
  - 3. Cliquer sur « Ajouter A Equipe »,

| 2 | Equipe Champ. (4)<br>Actions 👻 | ) Individuel (4)<br>EXCEL In | nprimer <mark>4</mark> inscrip<br>[4 / 9 élè | tions<br>aves] | Compétition<br>V'importe lequel                                               |       | Epreuve<br>N'importe lequel |     | Jour Equipes<br>1 69-4-LCHA 1 |                  | Filtrer |            |          |      |           |
|---|--------------------------------|------------------------------|----------------------------------------------|----------------|-------------------------------------------------------------------------------|-------|-----------------------------|-----|-------------------------------|------------------|---------|------------|----------|------|-----------|
| 3 | Modifier Equipe                | QUIPE                        | PERF<br>ÉQUIPE                               | ÷ CATÉGOR      | IE EPREUVE(S)                                                                 | JOURS | ≑ NOM                       |     | DATE DE NAISSANCE             | ÷ CAT. EL.       | CLASSE  |            | + NIVEAU | INFO | ACTIONS   |
| 1 | Supprimer Equipe               | -4-LCHA 1-<br>191220         | C Modifier                                   | MF             | 50m 5 Haies<br>C Modifier<br>Poids<br>C Modifier<br>Triple saut<br>C Modifier | 1     | -                           | ••• | 12/04/2008                    | M, M1,<br>MJUDO, | 3 B     | C Modifier |          |      | Supprimer |
|   |                                |                              |                                              |                | 50m 4 Haies<br>3 Modifier                                                     |       |                             |     |                               |                  |         |            |          |      | •         |

- 4. Sur la page suivante, cocher le/la ou les élève(s) à ajouter à votre équipe, puis « Actions » puis « Ajouter A Equipe »,
- 5. Cocher les 3 épreuves pour inscrire l'élève en individuel et dans l'équipe. Les flashs verts et les coches confirment l'inscription. La marque 🛓 indique que l'élève est déjà inscrit(e) en individuel dans l'épreuve. Si la case est cochée alors décocher et recocher pour rattacher l'inscription à l'équipe,

Note : le numéro de l'équipe dans laquelle vous souhaitez rajouter l'élève est rappelé au-dessus.

| Inscriptions                                                                                                    | - Championnat : A | Retou | Retour aux championnats Retour à l'équipe 69-4-LCHA 1 |           |                                                      |          |                                                    |  |  |  |
|----------------------------------------------------------------------------------------------------|-------------------|-------|-------------------------------------------------------|-----------|------------------------------------------------------|----------|----------------------------------------------------|--|--|--|
| Actions                                                                                                    |                   | 5     |                                                       |           |                                                      |          |                                                    |  |  |  |
| Pour que l'inscription soit prise en compte, veuillez cocher les cases des épreuves. Veuillez décocher pour supprimer l'inscription. |                   |       |                                                       |           |                                                      |          |                                                    |  |  |  |
|                                                                                                    | ¢ CAT.            | ~ NOM | PRÉNOM                                                | AS        | SAUTS                                                | LANCERS  | COURSES                                            |  |  |  |
|                                                                                                    | МІ                | -     |                                                       | 69-4-LCHA | Ø TRIPLE SAUT<br>□ PERCHE<br>□ HAUTEUR<br>□ LONGUEUR | IS POIDS | □ 50M 5 HAIES<br>□ 50M 4 HAIES<br>□ 1000M<br>& 50M |  |  |  |

### **III. Supprimer/Modifier les inscriptions**

### a. Supprimer/Modifier une équipe – page 4/4

Depuis la liste des inscrits en « Equipe Champ. » (cf diapositive 15),

- 4) Pour modifier une équipe (changer les épreuves des élèves ou visualiser l'équipe avant d'ajouter un élève) :
  - 1. Sélectionner l'équipe,
  - 2. Cliquer sur « Actions »,
  - 3. Cliquer sur « Modifier Equipe ».

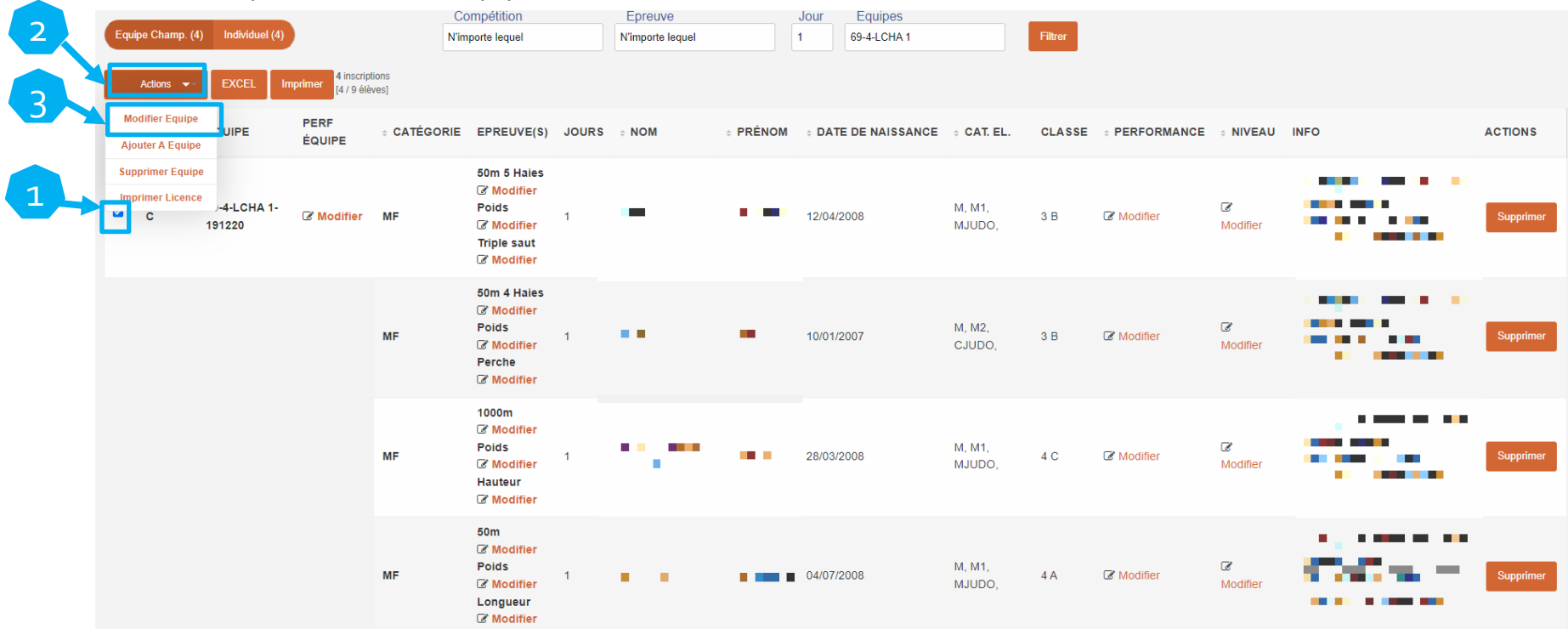

4. Sur l'écran suivant décocher pour désinscrire et cocher pour inscrire (<u>cf diapositive 9</u>). Cocher la ou les épreuves pour inscrire l'élève en individuel et dans l'équipe. Les flashs verts et les coches confirment l'inscription. La marque indique que l'élève est déjà inscrit(e) en individuel dans l'épreuve. Si la case est cochée alors décocher et recocher pour rattacher l'inscription à l'équipe. Possibilité également d'ajouter un(e) élève en sélectionnant l'équipe puis « Actions » puis « Ajouter A Equipe » (<u>cf diapositive 18</u>).

Table des matières

### III. Supprimer/Modifier les inscriptions

b. Supprimer/Modifier une inscription individuelle – page 1/2

Depuis la liste des inscrits en Individuel (cf diapositives 12),

1) Pour supprimer l'inscription d'un(e) élève, cliquer sur « Supprimer » en bout de ligne (ou sélectionner l'élève puis « Actions » puis « Supprimer »).

Note 1 : Cela supprime les inscriptions dans les 3 épreuves.

Note 2 : Si vous supprimez un(e) élève qui fait partie d'une équipe,

cela le supprime de l'équipe.

Note 3 : Vous pouvez supprimer plusieurs élèves en les sélectionnant puis « Actions » puis « Supprimer ».

| Equ | ipe Champ. (!<br>Actions 💌 | 9) Individuel (39)<br>EXCEL Impr                                                                                                    | 39 inscriptions | Com<br>N'impor                                                         | pétition<br>rte lequel | N'ir  | preuve<br>nporte lequel | Jour<br>1 Filtr   | er               |        |            |             |               |           |           |
|-----|----------------------------|----------------------------------------------------------------------------------------------------|-----------------|------------------------------------------------------------------------|------------------------|-------|-------------------------|-------------------|------------------|--------|------------|-------------|---------------|-----------|-----------|
|     | NIVEAU                     | COMPÉTITION     ■     COMPÉTITION     ■     COMPÉTITION | CATÉGORIE       | EPREUVE(S)                                                             | JOURS                  | ÷ NOM | ⇒ PRÉNOM                | DATE DE NAISSANCE | CAT. EL.         | CLASSE | ÷ SIGLE AS | PERFORMANCE | • NIVEAU      | INFO      | ACTIONS   |
| 0   | с                          | MF                                                                                                    | MF              | Hauteur<br>C Modifier<br>50m 4 Haies<br>Modifier<br>Poids<br>Modifier  | 1                      | •••   |                         | 29/06/2007        | M, M2,<br>CJUDO, | ЗA     | 69-2-CLM   | C Modifier  | C<br>Modifier |           | Supprimer |
|     | с                          | MF                                                                                                    | MF              | 1000m<br>C Modifier<br>Poids<br>Modifier<br>Hauteur<br>Modifier        | 1                      | ::    |                         | 29/02/2008        | M, M1,<br>MJUDO, | 4A     | 69-2-CLM   | C Modifier  | C<br>Modifier |           | Supprimer |
|     | с                          | MF                                                                                                    | MF              | 50m 5 Haies<br>S Modifier<br>Poids<br>Modifier<br>Longueur<br>Modifier | 1                      | -     |                         | 21/08/2008        | M, M1,<br>MJUDO, | 4C     | 69-2-CLM   | C Modifier  | ☑<br>Modifier |           | Supprimer |
|     | с                          | MF                                                                                                    | MF              | 50m<br>S Modifier<br>Poids<br>Modifier<br>Hauteur                      | 1                      |       | -                       | 20/02/2007        | M, M2,<br>CJUDO, | ЗA     | 69-2-CLM   | C Modifier  | ☑<br>Modifier | <u>95</u> | Supprimer |

21

### **III. Supprimer/Modifier les inscriptions**

b. Supprimer/Modifier une inscription individuelle – page 2/2

Depuis la liste des inscrits en Individuel (<u>cf diapositives 12</u>)

- 2) Pour modifier l'inscription d'un ou de plusieurs élève(s) :
  - 1. Sélectionner l'élève ou les élèves concerné(es),
  - 2. Cliquer sur « Actions »,
  - 3. Cliquer sur « Modifier Inscription »,

| 2 | E | uipe Champ. (9<br>Actions  ❤∽ | I) Individuel (39) | 39 inscriptions<br>[39 / 39 élèves] | Com<br>N'impor                                                        | pétition<br>te lequel |       | Epreuve<br>N'importe lequel | Jour<br>1 Filtr   | er               |        |            |
|---|---|-------------------------------|--------------------|-------------------------------------|-----------------------------------------------------------------------|-----------------------|-------|-----------------------------|-------------------|------------------|--------|------------|
| 3 |   | Supprimer                     | OMPÉTITION         | CATÉGORIE                           | EPREUVE(S)                                                            | JOURS                 | ÷ NOM | PRÉNOM     ■                | DATE DE NAISSANCE | ÷ CAT. EL.       | CLASSE | ÷ SIGLE AS |
| 1 |   | mprimer Licenc                | MF                 | MF                                  | Hauteur<br>C Modifier<br>50m 4 Haies<br>Modifier<br>Poids<br>Modifier | 1                     | ••    |                             | 29/06/2007        | M, M2,<br>CJUDO, | ЗA     | 69-2-CLM   |
|   |   | С                             | MF                 | MF                                  | 1000m<br>C Modifier<br>Poids<br>Modifier<br>Hauteur<br>Modifier       | 1                     | 47    | • •••                       | 29/02/2008        | M, M1,<br>MJUDO, | 4A     | 69-2-CLM   |

4. Sur l'écran suivant décocher pour désinscrire dans une épreuve et cocher pour inscrire dans la nouvelle épreuve du triathlon.

| Pour que l | O Pour que Finscription soit prise en compte, veuillez cocher les cases des épreuves. Veuillez décocher pour supprimer l'inscription. |       |          |          |                                                       |         |                                        |  |  |  |  |  |
|------------|----------------------------------------------------------------------------------------------------|-------|----------|----------|-------------------------------------------------------|---------|----------------------------------------|--|--|--|--|--|
|            | ≎ CAT.                                                                                                    | ~ NOM | ¢ PRÉNOM | AS       | SAUTS                                                 | LANCERS | COURSES                                |  |  |  |  |  |
|            | МІ                                                                                                    |       |          | 69-2-CLM | ☐ TRIPLE SAUT<br>SF PERCHE<br>☐ HAUTEUR<br>☐ LONGUEUR | I POIDS | ☐ 50M 5 HAIES<br>1000M<br>1000M<br>50M |  |  |  |  |  |
|            |                                                                                                    |       |          |          |                                                       |         |                                        |  |  |  |  |  |

22

### IV. Voir les résultats

- a. Accéder aux résultats
- 1) Cliquer sur « Résultat»,

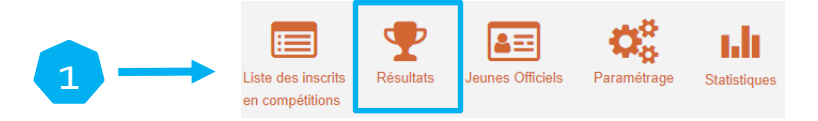

- 2) Sélectionner le Championnat,
- 3) Sélectionner le niveau du championnat,
- 4) Optionnel : vous pouvez choisir la compétition pour accéder plus rapidement à une course en particulier,
- 5) Optionnel : si la compétition est répartie en plusieurs journées, vous pouvez choisir laquelle,
- 6) Cliquer sur « Filtrer »

|            | USPORT /                         |
|------------|----------------------------------|
|            | Filtres_resultats                |
|            | Championnat                      |
|            | Championnat                      |
|            | 2024 2025 ATHLETISME EN SALLE BM |
|            | Compétition                      |
| <b>4</b> → | N'importe laquelle               |
|            | Championnat de niveau :          |
|            | Choisissez                       |
| 3          | Jour                             |
| 5          | 1                                |
| 6          | Filtrer                          |

### IV. Voir les résultats

### b. Contenu de la page résultats

Sur la page résultats vous voyez tous les élèves avec un résultat (individuels – équipes) avec les informations suivantes pour chaque élève :

- Le rang (si l'élève a un état, il n'a pas de rang),

- Des informations sur l'élève : le nom, le prénom, la date de naissance, la compétition dans laquelle il/elle a concouru, le sigle de son AS,

- La colonne niveau correspond au type de Triathlon (Classique Courses Sauts)
- Le jour correspond au numéro de journée quand a eu lieu la compétition,
- Les points, tout comme la performance, correspondent à l'addition des cotations du triathlon,
- Pour chaque épreuve du triathlon vous retrouvez le nom de l'épreuve, la performance, le rang et la cotation correspondante,
- Les autres données ne sont pas utiles ici,

1000 500

100

3500

Il est possible de filtrer par « Compétitions » et/ou « Epreuves » et/ou « Jour » en sélectionnant la donnée puis « Filtrer »,

- Le bouton Excel permet d'extraire la liste de la page courante,
- Le bouton « Imprimer » permet d'imprimer la page (à configurer selon imprimante).

| Equi | pe Champ. (178 | 8) Individuel (277) | Compétitio<br>N'importe lequ           | ns Epreuves<br>el N'importe lec | quel         | Jour<br>1 Filtre |        |         |         |      |           |             |      |      |        |      |
|------|----------------|---------------------|----------------------------------------|---------------------------------|--------------|------------------|--------|---------|---------|------|-----------|-------------|------|------|--------|------|
|      | Actions 👻      | EXCEL Imprimer      | 277 inscription resultats [277 élèves] |                                 |              |                  |        |         |         |      |           |             |      |      |        |      |
|      | ÷ RANG         | ÷ NOM               | <pre>     PRÉNOM </pre>                | DATE DE NAISSANCE               | COMPÉTITION  | ÷ SIGLE AS       | NIVEAU | JOUR    | POINTS  | PERF | TYPE PERF | EPREUVES    |      |      |        |      |
|      |                |                     |                                        |                                 | BF           |                  |        |         | 75.0    | 75   |           | NOM         | PERF | RANG | POINTS | INFO |
|      | 1              |                     | ,                                      | 01/01/2011                      |              |                  | sauts  | 1       |         |      | Rang      | Perche      | 1m96 | 1    | 25.0   |      |
|      | 1              | ,                   | U                                      | 01/01/2011                      |              |                  |        |         |         |      |           | Triple saut | 8m44 | 1    | 25.0   |      |
|      |                |                     |                                        |                                 |              |                  |        |         |         |      |           | Poids       | 7m72 | 1    | 25.0   |      |
|      |                |                     |                                        |                                 |              |                  |        |         |         |      |           | NOM         | PERF | RANG | POINTS | INFO |
| _    |                |                     |                                        |                                 |              |                  |        |         | 75.0    | 75   | Rang      | Perche      | 1m96 | 1    | 25.0   |      |
|      | 1              |                     |                                        | 27/04/2010                      | BF           |                  | sauts  | 1       |         |      |           | Longueur    | 3m75 | 1    | 25.0   |      |
|      |                |                     |                                        |                                 |              |                  |        |         |         |      |           | Poids       | 7m72 | 1    | 25.0   |      |
| -    |                | En bas de           | page à gauche,                         | vous pouvez c                   | hoisir le no | mbre de          | lignes | s à aff | ficher. |      |           |             |      | -    |        |      |

A droite de la page, cliquer sur la flèche pour remonter en haut de page.